# 【證券】下單與帳務

Г

便利的行動下單服務,隨時掌握您的帳務資料 ※請先下載憑證,即可使用本功能。

| 證券下       | 單※                                         | 《舉例說明    |            |        |          |                  |                       |                     |              |                  |                |                        |         |             |
|-----------|--------------------------------------------|----------|------------|--------|----------|------------------|-----------------------|---------------------|--------------|------------------|----------------|------------------------|---------|-------------|
|           | 😗 日盛SMART                                  | 「 🍠 憑證   | く返回 證券下單   | ፪/帳務   |          | く返回              | 證多                    | ∮下單                 | 帳號           | < 返回             |                | 證券下單                   |         | 帳號          |
|           | 18/權                                       |          | 下單功能       | 證券帳務查詢 |          | 證券下單             | 暫存單 委託                | 毛回報 庫存損             | 這 今日買賣       | 證券下單             | 暫存單            | 委託回報                   | 庫存損益    | 今日買賣        |
|           |                                            | G        | 證券下        | 單      | >        | 5820 日盛          | 金                     |                     |              | 5820 E           | -<br>盛金        |                        |         |             |
| 條件單       | 條件單                                        | 雲端移動鎖利   | 當沖高        | ·手     | >        | 買賣現沖 或有          | 券源:9000               |                     |              | 買賣現沖:            | 或有券源:9000      | )                      |         |             |
| 12 N      | 期/權                                        |          | 門雪下        | ·<br>留 | <u> </u> | 成交時間<br>10:14:02 | 成交價 漲脚<br>9.61 -0.02( | (幅) 單量<br>-0.21%) 5 | 總量<br>366    | 成交時間<br>10:14:02 | 成交價<br>9.61 -( | 漲跌(幅)<br>0.02 (-0.21%) | 單量<br>5 | 總量<br>366   |
|           | AF                                         |          | 内电口        | +      |          | 委買量              | 買價                    | 賣價                  | 委賣量          | 下單商              | 品              |                        |         |             |
| 下單/帳務     | 下單/帳務                                      | 自選報價     | 功能設        | 定      | >        | 10               | 9.61                  | 9.62                | 50           | 帳號:              | 日成全 (582       | 0)                     |         |             |
|           |                                            |          |            |        |          | 352              | 9.60                  | 9.63                | 23           | 委託:              | 現股買            | •,                     |         |             |
| r 🖉 ר     | - <b>1</b>                                 | 1 M      |            |        |          | 158              | 9.59                  | 9.64                | 25           | 價格:              | 8.9            |                        |         |             |
| L7J       | T                                          |          |            |        |          | 157              | 9.58                  | 9.65                | 5            | 數量:              | 1張             |                        |         |             |
| 閃電下單      | 當沖高手                                       | 股票出借     |            |        |          | 95               | 9.57                  | 9.66                | 20           |                  |                |                        |         |             |
|           |                                            |          |            |        |          | 交易 整朋            | 零股                    |                     | 10-14-02     |                  |                |                        |         |             |
| NEW       | 0                                          |          |            |        |          | 19947 TH D       | TA-22 TA              | 144                 | 102-6-121-35 | - 下單密            | 躇 •••••        | •••                    | ~       | 151 ( 151 ( |
| 新設由購      | M標稿                                        |          |            |        |          | 作里尖积 5克比         | R#                    | 分                   | 現沖超員         |                  | 確定             |                        | 取消      |             |
|           | IVI-1631#E                                 |          |            |        |          | 張數 😑             | 1                     | 張 🕀                 |              |                  |                |                        |         |             |
| ■其他       |                                            |          |            |        |          | 價格 😑             | 8.9                   | 元 🕕                 |              | 價格(              | 8.9            | 元 🕀                    |         |             |
| WIS       |                                            |          |            |        |          | 限                | 夏 漲停                  | 平盤 跌                | 停            |                  | 限價 漲(          | 亭 平盤                   | 跌停      |             |
| 5         |                                            |          |            |        |          | ✔ 保              | 留委託                   | 暫                   | 存單 清空        |                  | ]保留委託          |                        | 暫存單     | 清空          |
| 行動下單      | 日盛Online                                   | 日盛基金通    |            |        |          |                  |                       |                     |              |                  |                |                        |         |             |
|           |                                            |          |            |        |          | J.               | 進                     | 賣                   | (出           |                  | 買進             |                        | 賣出      |             |
| 。[提醒]條件滿足 | e<br>時條件留及移動鎖                              | 利將依您的帳戶庫 |            |        |          |                  |                       |                     |              |                  |                |                        |         |             |
| 》 存數量為主,調 | 1/2 10 10 10 10 10 10 10 10 10 10 10 10 10 |          |            |        |          |                  |                       |                     |              |                  |                |                        | _       |             |
| (1)首頁     | 點選"謠                                       | 登步下單/帳   | 務" (2)點選"證 | 登券下單'  | ' (3)    | ) 輸入             | 安票代                   | 號或                  | 名稱(放         | 大鏡可偷             | な 授 暑          | 享)                     |         |             |

- ◆ 證券下單
- ◆ 當沖高手
- ◆ 閃電下單
- ◆ 功能設定

(3)輸入股票代號或名稱(放大鏡可做搜尋)
(4)提供成交時間、成交價、漲跌幅、單量、總量與五檔資訊
(5)可選擇整股、零股,現股、融資、融券
(6)輸入"張數"與價格
(7)可勾選"保留委託"

(8)點選"買進"(或"賣出")

(4)下單確認,輸入"下單密碼",點選"確定"

#### 委託回報

◆ 未成交、已成交、已取消、被拒絕可做頁籤點選切換

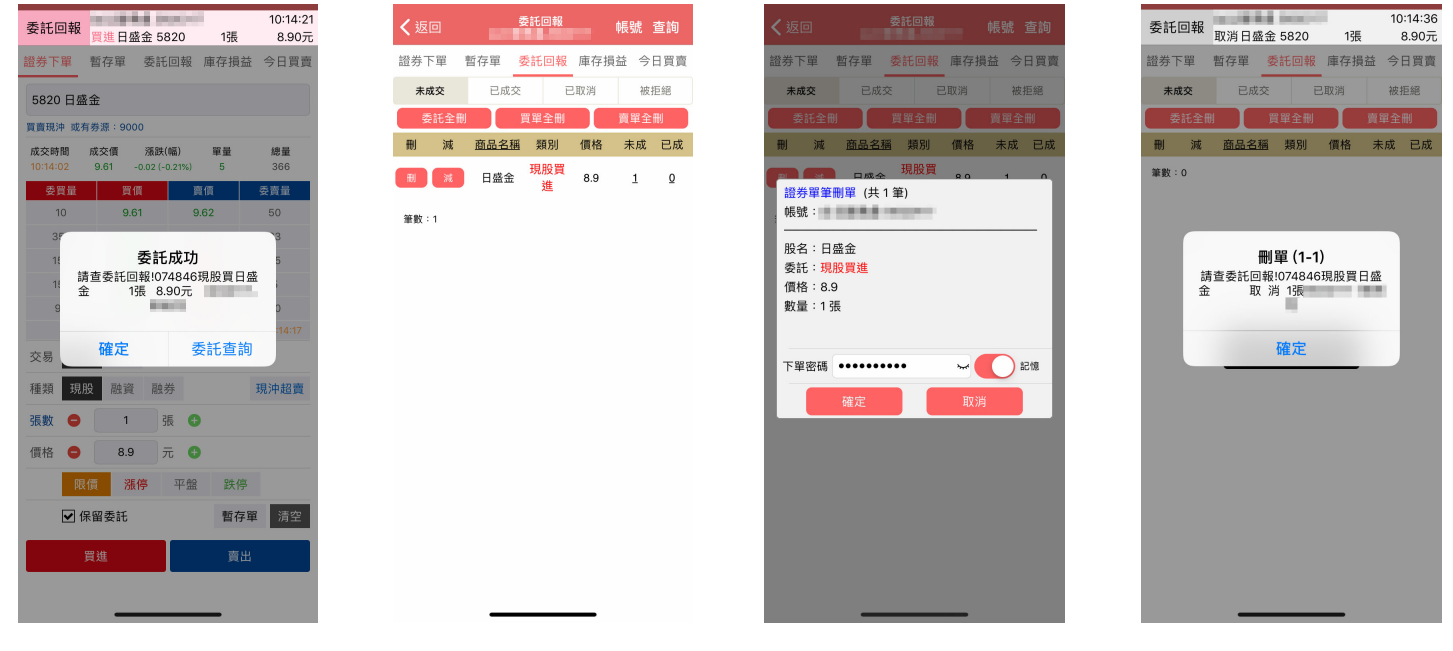

(5)即時跳出委託回報 (6)點選"委託查詢"可看詳細委託回報 (7)點選"刪除">單筆刪單確認>輸入"下單密碼",點選"確定" (8)可於委託回報即時查詢刪、減狀態

| 2 5夜                                                                                                    |                                                                                                    |
|----------------------------------------------------------------------------------------------------|----------------------------------------------------------------------------------------------------|
| 價格 化化学 化化学 计字段                                                                                                    | 歷史交易                                                                                                    |
| 74/7 Tan 27/7                                                                                                    | 證券維持率                                                                                                    |
|                                                                                                    | 銀行餘額查詢                                                                                                    |
|                                                                                                    | 近三日應收付帳款                                                                                                    |
|                                                                                                    | 新股申購查詢/取消 >>>>>>>>>>>>>>>>>>>>>>>>>>>>>>>>>>>>                                                                                            |
| <ul> <li>□ ±# #bb#:○ ■ ## #bb#:○ ■ ±# #bb#:○ ■ ±# #bb#:○ ■ ±# #bb#:○ ■ ±# #bb#:○ ■ ## #bb#:○ ■ ## #bb#:○ ■ ## #bb#:○ ■ ## #bb#:○ ■ ## #bb#:○ ■ ## #bb#:○ ■ ## #bb#:○</li> <li>(6)點選"編輯"</li> <li>(7)可重新編輯商品買、賣・張數、價格&gt;點選"確定"</li> <li>(8)可於暫存單頁面查詢最新變更資訊</li> </ul> | <ul> <li>季託查詢</li> <li>委託回報</li> <li>委託回報</li> <li>今日成交</li> <li>庫存明細與庫存損益</li> <li>今日買賣損益與歷史交易</li> <li>證券維持率</li> <li>銀行餘額查詢</li> </ul> |
|                                                                                                    | ✤ 近三日應收付帳款                                                                                                    |
|                                                                                                    | ✤ 新股申購查詢/取消                                                                                                    |

委託回報 庫存損益 今日買賣

現股買

現

現股買 313

資

券下單

□ 日盛金

🗌 台積電

張數

股票設定 - 台積電

曹

#### < 返回 證券帳務查詢 下單功能 委託查詢 委託回報 今日成交 庫存明細 庫存損益 今日買賣 歷史交易 證券維持率 銀行餘額查詢 近三日應收付帳款 新股申購查詢/取消

### 證券帳務查詢

☐ 全選 總比數:0

(3)顯示"加入成功" (4)點選上方"站"頁籤,查詢暫存的商品設定資訊 (5)單筆或多筆"勾選">可點選右下"刪除"或"送單"

| 2330 台利          | 電             |              |              |      |          |    |              |
|------------------|---------------|--------------|--------------|------|----------|----|--------------|
| 買賣現沖 或者          | 与券源:90        | 00           |              |      |          |    |              |
| 成交時間<br>14:30:00 | 成交價<br>313.00 | 漲朗<br>1 (0.: | :(幅)<br>32%) |      | 單量<br>40 |    | 總量<br>17,660 |
| 委買量              | 買             | 價            |              | 賣價   |          | ŝ  | 5賣量          |
| 96               | 312           | .50          | 3            | 13.0 | 0        |    | 535          |
| 181              | 312           | .00          | 3            | 13.5 | 0        |    | 413          |
| 64               |               |              |              |      |          |    | 40           |
| 4!               |               | 加入           | 、成功          | 5    |          |    | 13           |
| 29               |               | 研            | 定            |      |          |    | )2<br>30:00  |
| 交易 整             | 投零股           | ļ.           |              |      |          |    |              |
| 種類現              | 投 融資          |              | 券            |      |          | IJ | 神超           |
| 張數 😑             | 1             |              | 張(           | Ð    |          |    |              |
| 價格 😑             | 313           | 3            | 元(           | Ð    |          |    |              |
| P.               | 價別            | 停            | 平盘           | 08   | 跌俜       | ş  |              |
| 🗆 f              | 保留委託          |              |              |      | 暫存       | 單  | 清空           |
|                  | 買進            |              | Γ            |      | 賣品       | Ц  |              |
|                  |               |              |              |      |          |    |              |

證券下單 暫存單 委託回報 庫存損益 今日買賣

9.6

現股買

現價 類別 價格 張數 編

313 現股買 漲停價 2

9 1

勾選 名稱

□ 日盛金

🗌 台積電

| <b>く</b> 延 |     |     | 1   | 当存單 |      | 幌    | 號  |
|------------|-----|-----|-----|-----|------|------|----|
| 證券         | 下單  | 暫存單 | 委   | 託回報 | 庫存損益 | 善 今日 | 買賣 |
| 勾選         | 名種  | Ħ   | 現價  | 類別  | 價格   | 張數   | 編  |
|            | 日盛金 |     | 9.6 | 現股買 | 9    | 1    | 編  |
|            | 台積電 |     | 313 | 現股買 | 313  | 1    | 編  |
|            |     |     |     |     |      |      |    |
|            |     |     |     |     |      |      |    |
|            |     |     |     |     |      |      |    |
|            |     |     |     |     |      |      |    |
|            |     |     |     |     |      |      |    |
|            |     |     |     |     |      |      |    |

刪除 送單

| = | 15               | - 5    | 2           | >           | </th <th>犖</th> <th>例</th> <th>訪</th> <th>胡</th> <th>J</th> | 犖    | 例        | 訪  | 胡            | J  |
|---|------------------|--------|-------------|-------------|-------------------------------------------------------------|------|----------|----|--------------|----|
|   | く返回              |        |             | 證明          | 等下)                                                         | ¥    |          |    | 帳            | 淲  |
|   | 證券下單             | 書      | 「存單         | 委請          | ŧo                                                          | 報    | 車存損      | 益  | 今日買          | E資 |
|   | 2330 🕯           | 台積電    | 5           |             |                                                             |      |          |    |              |    |
|   | 買賣現沖             | 或有类    | #源:900      | 0           |                                                             |      |          |    |              |    |
|   | 成交時間<br>14:30:00 | ស<br>3 | 这價<br>13.00 | 漲跟<br>1 (0. | t(幅)<br>32%                                                 |      | 單量<br>40 |    | 總量<br>17,660 |    |
|   | 委買               | 量      | 買信          | ŧ           |                                                             | 賣    | ۶.       |    | 委賣量          |    |
|   | 96               |        | 312.        | 50          |                                                             | 313. | 00       |    | 535          |    |
|   | 181              |        | 312.0       | 00          |                                                             | 313. | 50       |    | 413          |    |
|   | 640              | )      | 311.8       | 50          |                                                             | 314. | 00       |    | 2140         |    |
|   | 450              | )      | 311.0       | 00          |                                                             | 314. | 50       |    | 1013         |    |
|   | 293              | 3      | 310.        | 50          |                                                             | 315. | 00       |    | 1902         |    |
|   |                  |        |             |             |                                                             |      |          |    | 14:30:0      |    |
|   | 交易               | 整股     | 零股          |             |                                                             |      |          |    |              |    |
|   | 種類               | 現股     | 融資          | 789         | 券                                                           |      |          | Ŧ  | 見沖超          | ġ  |
|   | 張數               | 0      | 1           |             | 張                                                           | Ð    |          |    |              |    |
|   | 價格               | 0      | 313         |             | 元                                                           | Ð    |          |    |              |    |
|   |                  | 限價     | 漲           | 停           | <b></b>                                                     | 盤    | 跌        | 亭  |              |    |
|   | C                | 一保留    | 留委託         |             |                                                             |      | 暫存       | 了單 | 清雪           | E  |
|   |                  | 買      | 進           |             |                                                             |      | 賣        | 出  |              |    |
|   |                  |        |             |             |                                                             |      |          |    |              |    |

| く返回                      |                      | 券下單           |          |              |
|--------------------------|----------------------|---------------|----------|--------------|
| 證券下單                     | 香存單 委請               | 托回報 個         | 軍存損益     | - 今日買賣       |
| 2330 台積電                 | 2                    |               |          |              |
| 買賣現沖 或有券                 | 学源:9000              |               |          |              |
| 成交時間 成<br>14:30:00 3     | 乾交價 漲調<br>13.00 1 (0 | 失(幅)<br>.32%) | 單量<br>40 | 總量<br>17,660 |
| 委買量                      | 買價                   | 賣信            | Į.       | 委賣量          |
| 96                       | 312.50               | 313.0         | 00       | 535          |
| 暫存單                      |                      |               |          |              |
| 委託:現册<br>價格:313<br>數量:1張 | 2000)                |               |          |              |
| 買進                       |                      | 賣出            | H        | 又消           |
| 種類現股                     | 融資高                  | 勞             |          | 現沖超賣         |
| 張數 🗢                     | 1                    | 張 🖸           |          |              |
| 價格 😑                     | 313                  | 元             |          |              |
| 限價                       | 漲停                   | 平盤            | 跌停       |              |
| □ 保留                     | 留委託                  |               | 暫存       | 單 清空         |
| Ę                        | 進                    |               | 賣出       |              |

## (1) 點選右下"暫存單"

暫存單

證券下單 暫存單 委託回報 庫存損益 今日買賣

313

現股買 9.6

現價 類別 價格 張數 編載

現股買 313

9 1

1

< 返回

□ 日盛金

🗌 台積電

(2)暫存單確認>點選"買進(或"賣出")

暫右留 CE3

#### 功能設定

| く返回 | 證券下 | 單/帳務 |        |   |
|-----|-----|------|--------|---|
| 下單功 | 能   | Ê    | 音券帳務查詢 |   |
|     | 證券  | 單    |        | > |
|     | 當沖高 | 高手   |        | > |
|     | 閃電  | 下單   |        | > |
|     | 功能調 | 设定   |        | > |
|     |     |      |        |   |
|     |     |      |        |   |

| く返回         | 功能設定 |     |   |
|-------------|------|-----|---|
| 下單匣設定       |      |     |   |
| 下單預設類別      |      | 現股  | * |
| 張數(張)       |      | 1   | 0 |
| 單位設定        |      | 設定  |   |
| 價格          |      | 成交價 | ~ |
| 下單後保留原委託    |      | 關閉  | * |
| 風險設定        |      |     |   |
| 單筆委託金額上限(萬) |      |     |   |
| 單筆委託數量上限(張) |      | 499 | 0 |
| 委託確認設定      |      |     |   |
| 委託確認視窗      |      | 開啟  | * |
| 閃電下單委託確認視窗  |      | 開啟  | * |
| 委託/成交回報視窗   | î    |     |   |
| 委託回報視窗      |      | 開啟  | ~ |

| く返回        |   |    |    |   |
|------------|---|----|----|---|
| 下單匣設定      |   |    |    |   |
| 下單預設類別     |   | 現股 | ~  |   |
| 請選擇        |   |    |    |   |
| ● 現股       |   |    |    |   |
| ● 融資       |   |    |    | J |
| ◎ 融券       |   |    |    |   |
| Ŧ          |   |    |    |   |
| L          |   |    |    |   |
| ¥          |   |    |    |   |
|            |   |    |    |   |
| 4          |   |    |    |   |
| 確定         |   |    | 取消 |   |
| 委託確認視窗     |   | 開啟 | ¥  |   |
| 閃電下單委託確認視識 | 8 | 開啟 | ~  |   |
| 委託/成交回報視話  | 8 |    |    |   |
| 委託回報視窗     |   | 開啟 | ~  |   |

(1)點選"功能設定"(2)可設定下單"預設"類別:現股、融資、融券

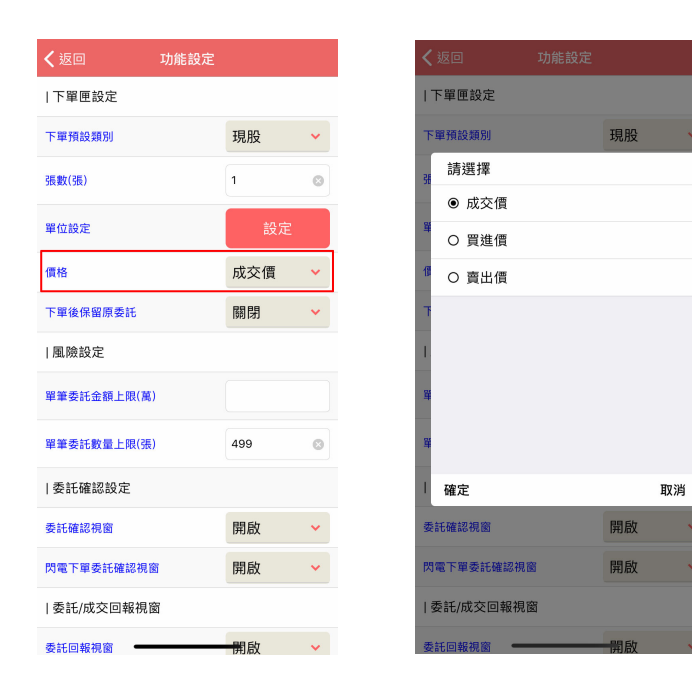

(3)可設定下單"預設"價格:成交價、買進價、賣出價(4)可設定"委託確認"視窗是否開啟(5)可設定"委託回報"視窗是否開啟

| く返回         | 功能設定 |       |      |
|-------------|------|-------|------|
| 風險設定        |      |       |      |
| 單筆委託金額上限(萬) | )    |       |      |
| 單筆委託數量上限(張) | )    | 499   | 0    |
| 委託確認設定      |      |       |      |
| 委託確認視窗      |      | 開啟    | *    |
| 閃電下單委託確認視瞭  | ġ.   | 開啟    | *    |
| 委託/成交回報視習   | ŝ    |       |      |
| 委託回報視窗      |      | 開啟    | ~    |
| 成交回報視窗      |      | 開啟    | ~    |
| 密碼設定        |      |       |      |
| 記憶密碼        |      | 開啟    | ~    |
| 密碼          |      | ••••• | •• 0 |
|             | 儲存   |       |      |
|             |      | _     |      |

(6)風險設定:

可設定單筆委託金額上限與張數上限, 當超過設定上限時,系統會做阻擋提醒 (7)可設定是否記憶密碼 (8)點選"儲存",更新功能設定